# Color**Designer** | **PLUS**

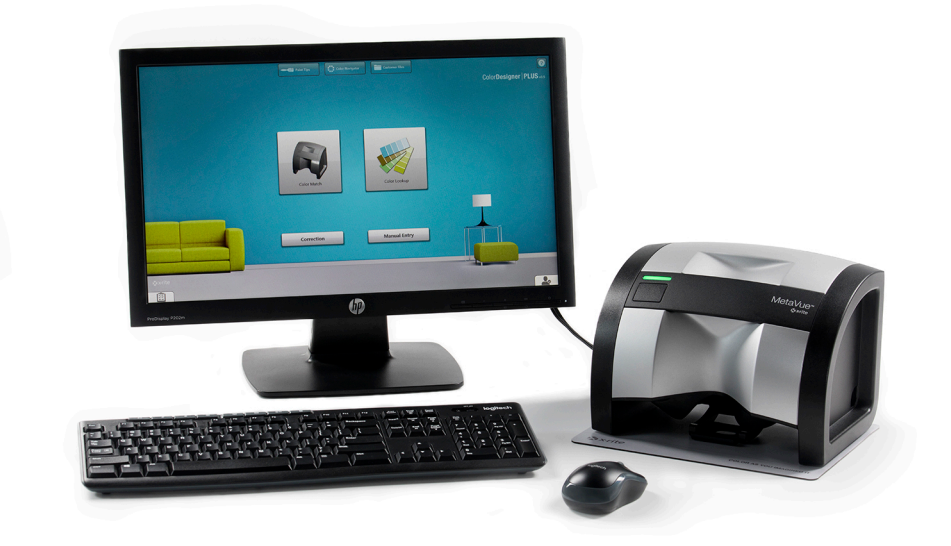

# **Guida all'installazione**

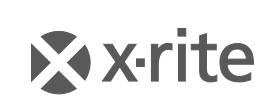

PANTONE\*

### Avviso di proprietà

Le informazioni contenute in questo manuale derivano da dati di proprietà della X-Rite, Incorporated.

Il fatto che queste informazioni siano pubblicate in questo manuale non implica alcun diritto di riprodurre o di usare questo manuale per scopi diversi dalla installazione, dal funzionamento o dalla manutenzione dello strumento qui descritto. È vietato riprodurre, trascrivere o tradurre in qualsiasi lingua o linguaggio informatico parti del presente manuale in qualsiasi forma o tramite qualsiasi mezzo: elettronico, magnetico, meccanico, ottico, manuale o altro, senza il permesso scritto di un rappresentante autorizzato della X-Rite, Incorporated.

Brevetti: www.xrite.com/ip

"© 2019, X-Rite, Incorporated. Tutti i diritti riservati"

X-Rite®, MatchRite® e ColorDesigner® sono marchi registrati di X-Rite, Incorporated. Windows® è un marchio registrato di Microsoft Corporation. Ogni altro logo, nome di prodotto e marchio appartiene al rispettivo proprietario.

# Sommario

| Requisiti di sistema4                                     |
|-----------------------------------------------------------|
| Informazioni sul manuale4                                 |
| Informazioni importanti4                                  |
| Consultazione della guida5                                |
| Assistenza tecnica5                                       |
| Informazioni preliminari5                                 |
| A. Installazione del software ColorDesigner PLUS6         |
| B. Installazione dei database di ColorDesigner PLUS8      |
| Installazione                                             |
| Aggiornamenti automatici8                                 |
| Abilitazione dei database9                                |
| Disabilitazione dei database10                            |
| C. Attivazione del software11                             |
| D. Sicurezza12                                            |
| Modifica della password12                                 |
| Accesso al desktop13                                      |
| E. Importazione di file clienti (opzionale)14             |
| F. Selezione della stampante e del modello di etichetta16 |
| G. Installazione dello strumento17                        |
| H. Installazione della stampante di etichette USB Dymo19  |
| I. Configurazione del dosatore automatico20               |
| J. Configurazione di uno scanner di codici a barre23      |
| K. Impostazione di pulsanti di applicazioni esterne       |

### Indice

Lo strumento e il software X-Rite<sup>®</sup> ColorDesigner<sup>®</sup> PLUS consentono di abbinare le vernici in maniera rapida e accurata. Lo strumento misura i campioni di colore di un cliente e ne elabora le caratteristiche dei dati di colore, suddividendole anche sulla base di condizioni di illuminazione, base di miscelazione e dosi di colore. Successivamente, il software ColorDesigner PLUS visualizza la formula di miscelazione delle pitture che corrisponde al campione del cliente. Tutte le suddette funzioni vengono svolte in pochi secondi. Ciascuna funzione viene visualizzata sul monitor del computer, dove il cliente ha la possibilità di assistere all'intero processo.

#### Requisiti di sistema

Requisiti minimi di sistema

- Windows 7 (a 32 o 64 bit), 2 GB di RAM
- Windows 8, 8.1 (a 32 o 64 bit), 2 GB di RAM
- Windows 10 (a 32 o 64 bit), 2 GB di RAM
- Risoluzione dello schermo pari a 1024 x 768
- 4 GB di spazio libero su disco rigido
- Nota I requisiti citati sono relativi unicamente a ColorDesigner PLUS. Per eseguire contemporaneamente altre applicazioni, i requisiti richiesti sono superiori.

Requisiti di sistema consigliati

- Windows 7 (a 32 o 64 bit), 4 GB di RAM
- Windows 8, 8.1 (a 32 o 64 bit), 4 GB di RAM
- Windows 10 (a 32 o 64 bit), 4 GB di RAM
- Pentium 4 da 2,8 GHz
- Risoluzione dello schermo pari a 1024 x 768
- 4 GB di spazio libero su disco rigido

#### Informazioni sul manuale

Il presente manuale ha lo scopo di fornire indicazioni generali sull'installazione del software e dello strumento. Informazioni specifiche sull'applicazione software sono disponibili nella guida in linea di ColorDesigner PLUS. La documentazione dello strumento illustra le procedure di installazione, funzionamento, calibrazione e manutenzione generale.

Se il sistema acquistato include un computer e un monitor, fare riferimento alla documentazione inclusa con detti prodotti per procedure specifiche di installazione.

#### Informazioni importanti

Se si è acquistato un sistema ColorDesigner PLUS chiavi in mano, sul computer sono già installati i seguenti componenti software:

- Applicazione ColorDesigner PLUS
- Database di pitture
- Driver USB dello strumento
- Driver USB della stampante

Conservare le unità flash del software ColorDesigner PLUS, della stampante e dei moduli database nel caso in cui sia necessaria una reinstallazione.

#### Consultazione della guida

Il sistema di guida di ColorDesigner PLUS consente di apprendere le modalità di utilizzo del software. Il sistema di guida comprende istruzioni passo-passo per operazioni specifiche, concettuali e informazioni di riferimento.

La guida utilizza la stessa tecnologia delle pagine Web: i collegamenti ad argomenti correlati, definizioni e ulteriori informazioni dettagliate sono visualizzate come testo sottolineato. Fare clic sui collegamenti per spostarsi ad altri argomenti all'interno della guida.

Nell'angolo in alto a destra di quasi tutte le schermate di ColorDesigner PLUS è presente il pulsante Guida. Fare clic su Guida per ottenere ulteriori informazioni sulla schermata attiva di ColorDesigner PLUS.

#### Assistenza tecnica

L'impegno di X-Rite nell'offrire la più elevata qualità prosegue anche dopo l'acquisto di un prodotto. X-Rite considera l'assistenza ai clienti un aspetto di fondamentale importanza. I dipartimenti del servizio clienti di X-Rite sono costituiti da tecnici qualificati in grado di offrire assistenza telefonica o via fax. Prima di effettuare una telefonata per ricevere assistenza, si consiglia di avere le seguenti informazioni a portata di mano:

- Numero di versione software e numero seriale dello strumento
- Proprio nome, nome dell'azienda e numero di telefono
- Se il problema riscontrato ha causato un messaggio di errore, annotare il messaggio
- Inoltre, annotare le operazioni effettuate prima che il problema si verificasse
- Effettuare la chiamata da un telefono vicino allo strumento e al software in esecuzione

#### Dagli Stati Uniti.

Per assistenza sul software o sullo strumento (opzione 4), contattare il rappresentante autorizzato di X-Rite (opzione 1) o il Servizio Clienti (opzione 3) al numero di telefono 1-800-572-4626 o tramite fax al numero 1-888-826-3043.

#### Dall'Europa

Contattare il rivenditore X-Rite di fiducia o chiamare il numero 00 800 700 300 01.

#### Da altre aree geografiche

Contattare il rivenditore X-Rite di fiducia o l'ufficio di X-Rite locale.

#### Informazioni preliminari

Prima di iniziare l'installazione, accertarsi di avere a disposizione quanto segue:

- Unità flash del software ColorDesigner PLUS
- Unità flash del software supporto a vernici di ColorDesigner PLUS
- Strumento di misurazione e relativi cavi
- Stampante Dymo

Per installare X-Rite ColorDesigner PLUS, seguire le istruzioni illustrate in maniera dettagliata iniziando dalla sezione A.

# Non collegare lo strumento o la stampante fino a quando ciò non viene espressamente indicato nelle istruzioni.

# A. Installazione del software ColorDesigner PLUS

IMPORTANTE: per installare l'applicazione su un sistema Windows 7, 8, 8.1 o 10, è necessario effettuare l'accesso come amministratore o come membro del gruppo Administrators.

- Inserire l'unità flash del software ColorDesigner PLUS nella porta USB. Se la schermata di impostazione ColorDesigner PLUS non si apre automaticamente, aprire Esplora risorse e individuare la lettera dell'unità USB. Fare doppio clic sul file Setup.exe.
- 2. Viene visualizzata una schermata che informa l'utente del fatto che il sistema sarà riavviato diverse volte durante l'installazione. Chiudere tutte le applicazioni aperte come consigliato e scegliere **Sì** per procedere nell'installazione.

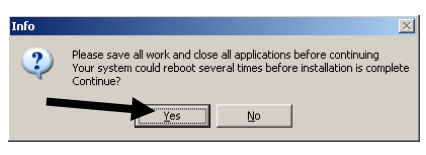

**3.** Inizia l'installazione di Microsoft .NET Framework 4 Client Profile Setup. Una schermata mostra l'andamento del processo di installazione.

**NOTA:** questa installazione non verrà effettuata se sul computer è già installato Microsoft .NET Framework 4 Client Profile Setup.

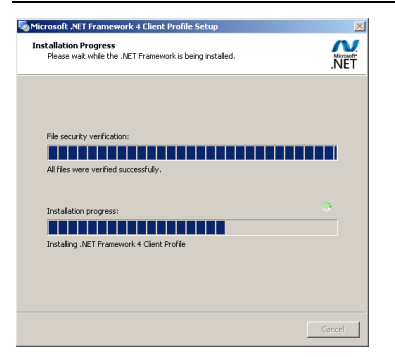

**4.** Terminata l'installazione di .NET, compare la schermata di SQL Server 2012. Attenersi ai messaggi e alle richieste visualizzate finché l'installazione non viene completata (possono essere necessari diversi minuti).

**NOTA:** questa installazione non verrà effettuata se sul computer è già installato SQL Server 2012.

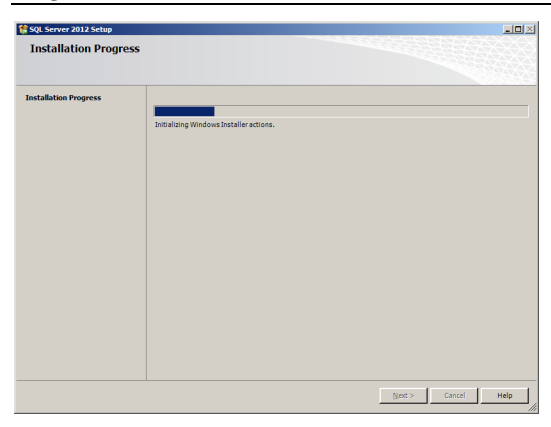

**5.** Viene visualizzata la schermata di benvenuto. Fare clic su **Avanti** per continuare.

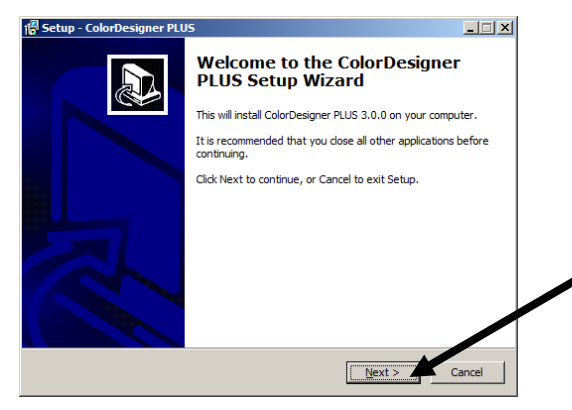

**6.** Se si accettano i termini del contratto di licenza software, fare clic su **Accetto il contratto**, quindi su **Avanti** per continuare.

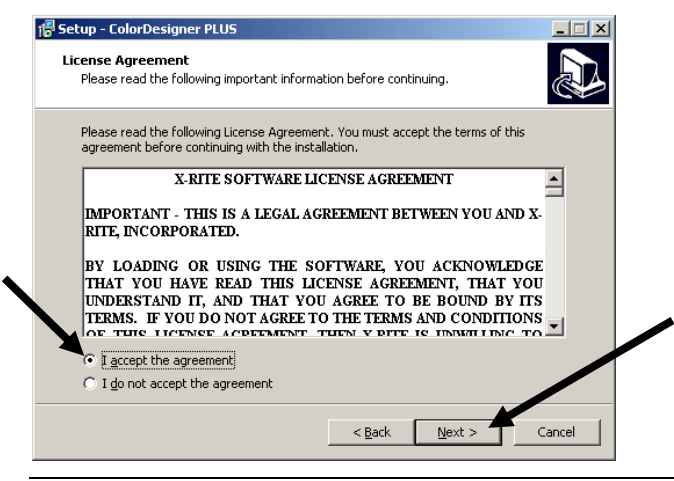

NOTA: per proseguire l'installazione è necessario accettare il contratto di licenza.

- **7.** Nella schermata di selezione dei componenti, scegliere **Installazione completa** e fare clic su **Avanti** per continuare.
- 8. Nella schermata Installazione, fare clic su Installa per continuare.
- **9.** Quando l'installazione di ColorDesigner PLUS è stata completata, fare clic su **Fine** per uscire.

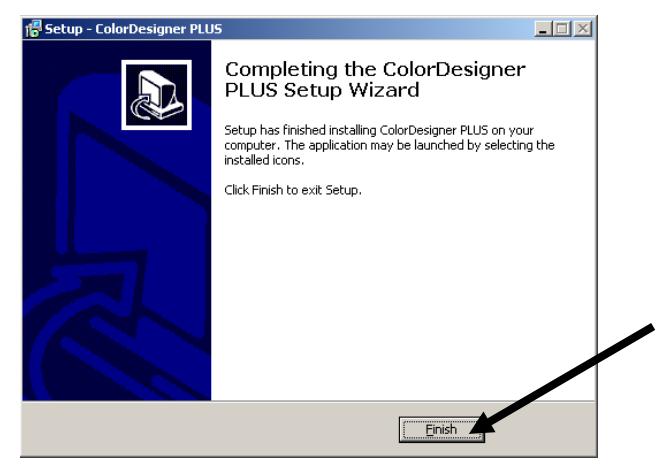

### B. Installazione dei database di ColorDesigner PLUS

**NOTA:** se il sistema acquistato è in configurazione "chiavi in mano", i database sono già installati.

La procedura varia a seconda del metodo di installazione utilizzato. Se si sta installando i database da un'unità flash, fare riferimento alla procedura di installazione. Se si desidera eseguire aggiornamenti automatici, fare riferimento alla procedura di aggiornamento automatico. Database installati, sarà necessario abilitare i database singoli per l'utilizzo nell'applicazione. Per questa procedura, fare riferimento alla voce Abilitazione database.

#### Installazione

- 1. Inserire l'unità flash del software supporto a vernici nella porta USB. Se l'aggiornamento non si avvia automaticamente, fare doppio clic sull'icona USB nella finestra Risorse del computer e quindi fai doppio clic sul file **AutoMRUpdate.exe**.
- 2. Il programma di utilità di aggiornamento chiede di confermare l'avvio dell'aggiornamento. Scegliere **Sì** per avviare il processo di aggiornamento.
- **3.** Seguire le restanti istruzioni di installazione visualizzate sullo schermo del computer.
- **4.** Terminata l'operazione, attenersi alla procedura Abilitazione dei database più avanti.

#### Aggiornamenti automatici

1. Avviare ColorDesigner PLUS facendo doppio clic sull'icona di **X-Rite** ColorDesigner PLUS sul desktop.

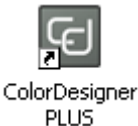

- 2. Se il software non è stato ancora attivato può comparire la schermata di attivazione. A questo punto, è possibile effettuare l'attivazione del software subito oppure fare clic su **Continua** e attivarlo in un momento successivo. Se si sceglie di effettuare l'attivazione in un momento successivo, è possibile eseguire l'applicazione per 30 giorni in modalità di valutazione. X-Rite consiglia di attivare il software prima possibile. Per conoscere la procedura di attivazione, consultare la Sezione C, Attivazione del software.
- **3.** Nella schermata del menu principale, scegliere il l'icona nell'angolo inferiore sinistro per aprire il menu Componenti e quindi scegliere **Impostazioni**.
- 4. Immettere la password e scegliere **Sblocca**. La password predefinita è **1234**.
- 5. Selezionare la scheda Componenti nella parte superiore e selezionare Aggiorna.

| onfigurazione                                            | Prezzi File Clienti Gestione dei dati Configu                                                                                                    | urazione                                                                                                    | Coda (0)                                                                                                    |
|----------------------------------------------------------|----------------------------------------------------------------------------------------------------|----------------------------------------------------------------------------------------------------|----------------------------------------------------------------------------------------------------|
| Corrente<br>Aggiorna<br>Backup/<br>Ripristina<br>Licenza | Aggiornamento automatico<br>Verifica disponibilità aggiorementi<br>Mai<br>All'avvio<br>Come programmato<br>Domenica Lunedi Martedi<br>Giovedi Venerdi Sabato<br>Ora del giorno 00.00 V Ritardo (secon | Agg<br>Mercoledi<br>(di) <u>301</u>                                                                            | iorna impostazioni<br>☑ Mostra conferma prima dell'aggiornamento<br>☑ Includi aggiornamenti apportati a<br>ColorDesigner PLUS<br>☑ Includi aggiornamenti del firmware per lo<br>strumento<br>☑ Invia dati analitici a X-Rite<br>Applica nuovo programma<br>Aggiorna ora<br>Ripristina i database |
|                                                          | Aggiornamento di rete<br>Aggiorna tipo<br>FTP •<br>Inizio                                                                                                    | Server<br>Porta<br>Percorso di scaricamen<br>Percorso di caricamen<br>ID utente<br>Password<br>Rimuovi aggiorn | amento dal server                                                                                                    |

- **6.** Nell'opzione Verifica aggiornamenti, selezionare **All'avvio** o **Come programmato**. Se si seleziona All'avvio, passare alla Fase 8. Se si seleziona Come programmato, continuare con la fase successiva.
- **7.** Controllare il giorno della settimana e inserire l'ora del giorno che si desidera utilizzare nella verifica degli aggiornamenti. Puoi anche impostare un ritardo in secondi prima di verificare la disponibilità di aggiornamenti, come desiderato.
- **8.** Fare clic sul pulsante **Inizio** per salvare le impostazioni e uscire dalla schermata corrispondente.

#### Abilitazione dei database

 Avviare ColorDesigner PLUS facendo doppio clic sull'icona di X-Rite ColorDesigner PLUS sul desktop.

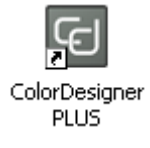

2. Se il software non è stato ancora attivato può comparire la schermata di attivazione. A questo punto, è possibile effettuare l'attivazione del software subito oppure fare clic su **Continua** e attivarlo in un momento successivo. Se si sceglie di effettuare l'attivazione in un momento successivo, è possibile eseguire l'applicazione per 30 giorni in modalità di valutazione. X-Rite consiglia di attivare il software prima possibile. Per conoscere la procedura di attivazione, consultare la Sezione C, Attivazione del software.

- **3.** Nella schermata del menu principale, scegliere il l'icona nell'angolo inferiore sinistro per aprire il menu Componenti e quindi scegliere **Impostazioni**.
- 4. Immettere la password e scegliere **Sblocca**. La password predefinita è **1234**.
- 5. Selezionare la scheda Gestione dei dati nella parte superiore della schermata.

| ColorDesigner PLUS | - 0                                                                                                    |  |
|--------------------|----------------------------------------------------------------------------------------------------|--|
| <b>A</b>           | Coda (0)                                                                                                    |  |
| Configurazione     | Prezzi File Clienti Gestione dei dati Configurazione                                                                                                    |  |
| accolta di colori  | Linee di vernici                                                                                                    |  |
| Linee di vernici   | Utilizzare le caselle di controllo per impostare l'uso di elementi nella ricerca di colori. Trascinare gli elementi all'interno dell'elenco per cambiare l'ordine di visualizzazione. |  |
| Prodotti           | Linea di pitture Numero di parte Abilitato                                                                                                    |  |
|                    | DEMO1 (0/45 English) CF705-DEMO1                                                                                                    |  |
| Coloranti          |                                                                                                    |  |
|                    |                                                                                                    |  |
|                    |                                                                                                    |  |
|                    |                                                                                                    |  |
|                    |                                                                                                    |  |
|                    |                                                                                                    |  |
|                    |                                                                                                    |  |
|                    |                                                                                                    |  |
|                    |                                                                                                    |  |
|                    |                                                                                                    |  |
|                    |                                                                                                    |  |
|                    | Abilita tutto                                                                                                    |  |
|                    |                                                                                                    |  |

- 6. Scegliere Linee di vernici o Insiemi di colori.
- **7.** Fare clic sulla casella Abilitato accanto al tipo di database. Puoi anche fare clic sul pulsante **Abilita tutto** per abilitare tutti i database.

Per impostare l'ordine in cui vengono visualizzati i database nelle finestre Ricerca colori e Corrispondenza colore, trascinare i database in alto o in basso nell'elenco.

**8.** Fare clic sul pulsante **Inizio** per salvare le impostazioni e uscire dalla schermata corrispondente.

#### Disabilitazione dei database

Per disabilitare l'utilizzo di un database, deselezionare il database nell'elenco che si desidera rimuovere. Puoi anche fare clic sul pulsante **Disabilita tutto** per muovere tutti i database disponibili.

# C. Attivazione del software

**NOTA:** se si è acquistato un sistema "chiavi in mano", il software è già stato attivato.

- **1.** Individuare l'unità flash del software supporto a vernici di ColorDesigner PLUS e trovare il numero AUI.
- 2. Inserire il numero AUI trovato nella confezione nei campi Numero AUI e fai clic su Attiva.

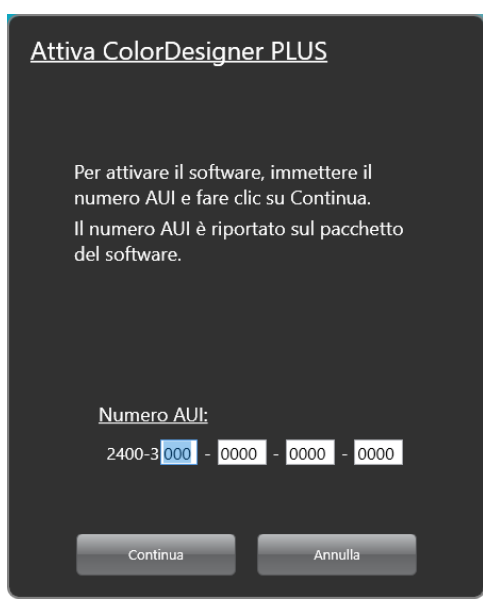

**3.** Immettere le informazioni negli appositi campi e fare clic su **Registra**. Il software è ora dotato di licenza e all'avvio la schermata non sarà più visualizzata.

| Registra ColorDesi             | gner PLUS    |
|--------------------------------|--------------|
| Nome:                          | *            |
| Cognome:                       | *            |
| Titolo:                        |              |
| Società:                       | *            |
| Indirizzo 1:                   | *            |
| Indirizzo 2:                   |              |
| Città:                         | *            |
| Provincia:                     | *            |
| C.A.P.:                        | *            |
| Paese:                         | *            |
| Telefono:                      |              |
| Email:                         | *            |
| Data d'acquisto:               | * 25/10/2012 |
| Non ricordarmelo p<br>Registra | per registra |
|                                |              |

# **D.** Sicurezza

ColorDesigner PLUS è dotato di funzioni di sicurezza che impediscono l'accesso al Desktop da parte di persone non autorizzate. All'atto dell'installazione, la password predefinita di Manutenzione è "1234". Si consiglia di modificare la password predefinita per motivi di sicurezza.

#### Modifica della password

- **1.** Nella schermata del menu principale, scegliere sinistro per aprire il menu Componenti e guindi scegliere **Impostazioni**.
- 2. Fare clic su Cambia password.

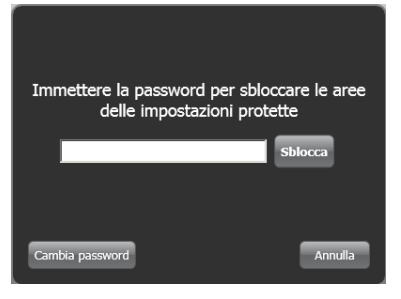

- **3.** Immettere la password precedente nel campo corrispondente.
- 4. Immettere due volte la nuova password e fare clic su Cambia. Conservare la password in un luogo sicuro. Qualora la password venga persa, contattare il Servizio Clienti di X-Rite.

| Immettere la pass<br>password ne | sword attuale e la nuova<br>Ile caselle seguenti |
|----------------------------------|--------------------------------------------------|
| Vecchia password                 | ••••                                             |
| Nuova password                   | •••••                                            |
| Conferma password                | •••••                                            |
|                                  |                                                  |
| Cambia                           | Annulla                                          |

5. Fare clic su OK per completare l'operazione di modifica della password.

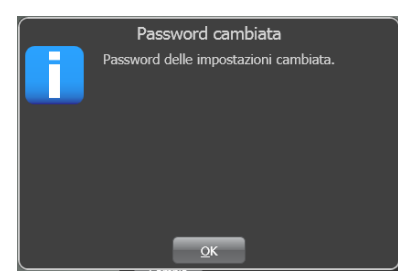

6. Fare clic sul pulsante **Pagina iniziale** per uscire dalla pagina Impostazioni.

#### Accesso al desktop

Per impostazione predefinita, l'applicazione ColorDesigner PLUS viene eseguita nella modalità a schermo intero. Se si desidera utilizzare il computer anche per altre operazioni oltre alla ricerca di corrispondenze dei colori, attenersi alla procedura seguente.

- **1.** Nella schermata del menu principale, scegliere il l'icona nell'angolo inferiore sinistro per aprire il menu Componenti e quindi scegliere **Impostazioni**.
- 2. Immettere la password e scegliere Sblocca. La password predefinita è 1234.

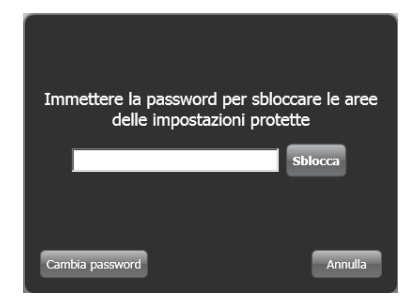

3. Selezionare la scheda Configurazione nella parte superiore e selezionare Opzioni principali.

| Opzioni<br>principali    | Mostra/nascondi opzioni principali                                                               | Pulsanti di applicazioni esterne nella pagina principale |
|--------------------------|--------------------------------------------------------------------------------------------------|----------------------------------------------------------|
| Opzioni                  | Corrispondenza colore     Ricerca colori                                                         | Abilita pulsante 1                                       |
| Strumenti                | Correzione                                                                                       | C:\Program Files (x86)\X-Rite\DataCatcher\DataCatcl      |
| Dosatore                 | <ul> <li>☐ Immissione manuale</li> <li>✓ File Clienti</li> <li>✓ Suggerimenti pittura</li> </ul> | Nome applicazione 1 DataCatcher                          |
| Stampa                   | <ul> <li>Visualizzatore di colore</li> <li>Selezione della lingua</li> </ul>                     | Abilita pulsante 2                                       |
| Corrispondenza<br>colore | <ul> <li>Modalità chiosco</li> <li>Avvia in modalità Esperto</li> </ul>                          | Тгоча                                                    |
| Visualizzatore di        |                                                                                                  | Nome applicazione 2                                      |
| Codici a barre           |                                                                                                  | Abilita pulsante 3                                       |
| Visualizzazione          |                                                                                                  | Тгоча                                                    |
| formula                  | Titolo personalizzato nella pagina                                                               | Nome applicazione 3                                      |
|                          | principale                                                                                       | 7                                                        |

**4.** Deselezionare l'opzione **Modalità chiosco**. L'applicazione passa automaticamente nella modalità in finestra.

# E. Importazione di file clienti (opzionale)

Questa funzione consente di importare file di clienti da altri sistemi colorimetrici. È possibile importare file di clienti dai software ColorDesigner PLUS/ColorDesigner, Vernice Datacolor e ColoRx.

X-Rite consiglia di memorizzare i file di backup su una memoria flash USB in modo da consentire una più rapida importazione dei file dei clienti.

- **1.** Avviare ColorDesigner PLUS se non è già in esecuzione.
- **2.** Inserire la memoria flash contenente i file dei clienti di cui eseguire il backup in una porta USB.
- **3.** Nella schermata del menu principale, scegliere il cona nell'angolo inferiore sinistro per aprire il menu Componenti e quindi scegliere **Impostazioni**.
- 4. Immettere la password e scegliere **Sblocca**. La password predefinita è **1234**.

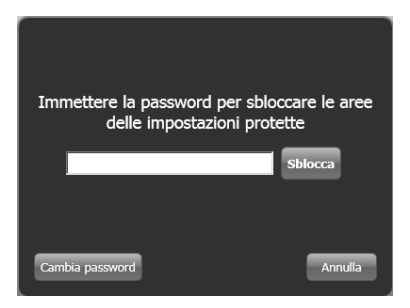

5. Selezionare la scheda File clienti nella parte superiore della schermata e selezionare Importa/Esporta.

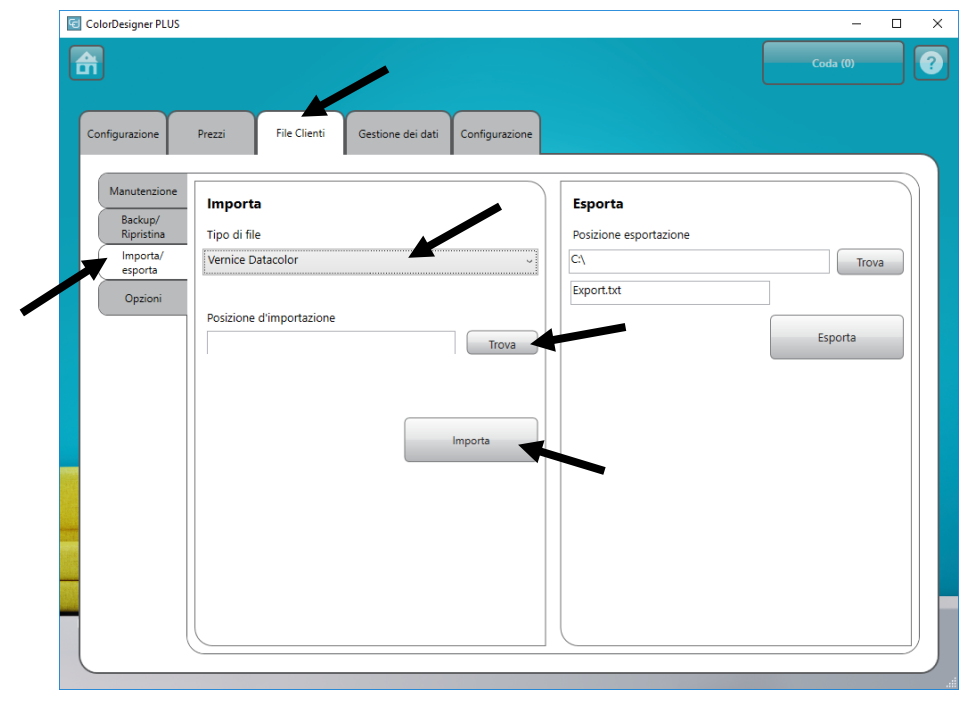

6. Fare clic sulla freccia del menu a discesa Tipo di file e selezionare ColorDesigner PLUS/ColorDesigner, Vernice Datacolor e ColoRx.

- **7.** Immettere il percorso del file nel campo o fare clic su **Trova** e selezionare l'unità e la posizione del file con il mouse.
- 8. Fare clic su Importa.

Durante l'importazione dei file clienti viene visualizzato un indicatore che mostra lo stato dei file in estrazione.

Completata l'importazione dei file dei clienti, una finestra di messaggio informa l'utente del numero di clienti e di formule importate. Fare clic su **OK**.

- **9.** Per importare ulteriori file, ripetere l'operazione.
- **10.** Completare l'operazione facendo clic sul pulsante **Pagina iniziale**.

# Per rimuovere correttamente la memoria flash USB dal sistema, attenersi alle istruzioni seguenti

- 1. Se è attiva la modalità chiosco, chiudere ColorDesigner PLUS premendo i tasti "ALT+F4" sulla tastiera. Immettere la password se necessario.
- 2. Spostare il puntatore del mouse nell'angolo inferiore destro e fare clic sull'icona della freccia verde.
- **3.** Fare clic sul dispositivo da rimuovere.

Safely remove USB Mass Storage Device - Drive(E:) Safely remove TSSTcorp DVD+-RW TS-L632H - Drive(D:)

**4.** Compare un messaggio che attesta che da quel momento è possibile rimuovere l'hardware. Rimuovere l'unità flash dal PC e conservarla in un luogo sicuro.

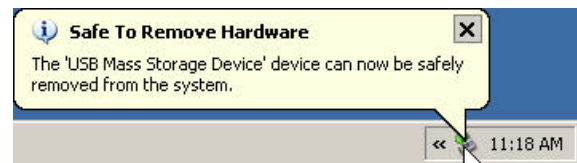

# F. Selezione della stampante e del modello di etichetta

- **1.** Avviare ColorDesigner PLUS se non è già in esecuzione.
- **2.** Nella schermata del menu principale, scegliere il cona nell'angolo inferiore sinistro per aprire il menu Componenti e quindi scegliere **Impostazioni**.
- 3. Immettere la password e scegliere Sblocca. La password predefinita è 1234.
- 4. Selezionare la scheda Configurazione nella parte superiore e selezionare Stampa.
- **5.** Selezionare la stampante da utilizzare dall'elenco a discesa **Stampante**.
- 6. Selezionare il modello di etichetta da utilizzare dall'elenco a discesa Modello etichetta.
- **7.** Aggiungere il titolo di etichetta personalizzata che apparirà sulle etichette ampie e arrotondate.
- **8.** Selezionare l'opzione **Stampa automaticamente** per stampare un'etichetta quando si effettua il dosaggio.
- **9.** Fare clic sul pulsante **Creazione etichette** per creare modelli di etichetta personalizzati.

| â                                                                                                    |                       |                   |                |                    |                     | Coda (0) |  |
|----------------------------------------------------------------------------------------------------|-----------------------|-------------------|----------------|--------------------|---------------------|----------|--|
| Configurazione                                                                                                    | Prezzi File Clienti   | Gestione dei dati | Configurazione |                    |                     |          |  |
| Opzioni<br>principali                                                                                             | Stampante             |                   |                | Titolo etichetta p | ersonalizzata       |          |  |
| Opzioni                                                                                                    | \\XRGRRPRT001\XRGRRPF | 8009              |                |                    |                     |          |  |
| Strumenti                                                                                                    | Modello etichetta     |                   |                |                    | Creazione etichette | ]        |  |
| Dosatore                                                                                                    | Arrotondata Verticale |                   |                |                    | creazione etichette | J        |  |
| Stampa<br>Corrispondenza<br>colore<br>Visualizzatore di<br>colore<br>Codici a barre<br>Visualizzazione<br>formula |                       |                   |                |                    |                     |          |  |
|                                                                                                    |                       |                   |                |                    |                     |          |  |

10. Completare l'operazione facendo clic sul pulsante Pagina iniziale.

# G. Installazione dello strumento

**1.** Chiudere l'applicazione ColorDesigner PLUS se questa è in esecuzione.

**NOTA:** per chiudere l'applicazione in modalità non chiosco, premere Alt+F4 sulla tastiera. Immettere la password nell'apposito campo e fare clic su **Sblocca.** ColorDesigner PLUS viene chiuso.

- **2.** Collegare l'alimentazione allo strumento e accenderlo, se necessario. Fare riferimento al manuale operativo dello strumento per ulteriori informazioni.
- Per strumenti collegati alla porta USB: Collegare il cavo USB alla porta dello strumento e a una porta USB libera del computer. Per strumenti collegati alla porta COM seriale: Collegare il cavo seriale alla porta di I/O posta sul retro del computer e alla porta seriale dello strumento. Avanzare al passaggio 8 di guesta procedura.
- **4.** Viene visualizzata la schermata di benvenuto e installazione guidata nuovo driver di periferica. Inserire l'unità flash del software ColorDesigner PLUS nella porta USB.
- **5.** Accertarsi che sia selezionata l'opzione **Installa il software automaticamente** e scegliere **Avanti.**

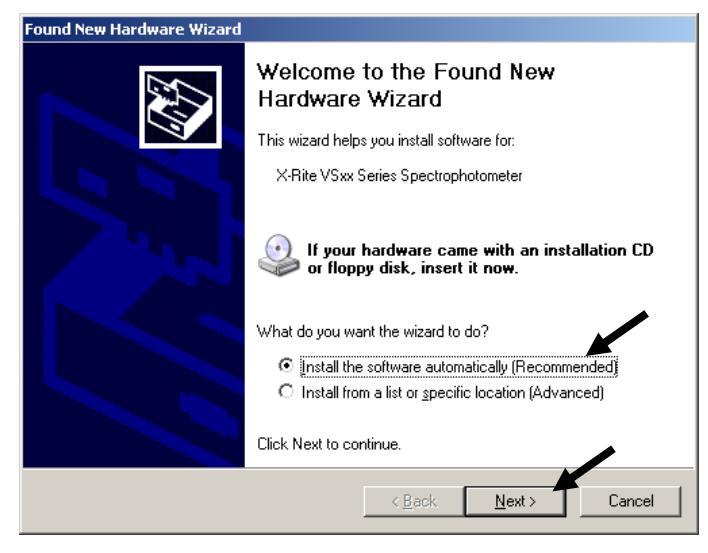

- **6.** Potrebbe essere visualizzata una finestra in cui si notifica che la non è stato approvata per il test di Windows. In tal caso, fare cli su **Continuare comunque**.
- **7.** Fare clic su **Fine** e rimuovere l'unità flash del software ColorDesigner PLUS dalla porta USB.
- 8. Avviare ColorDesigner PLUS.

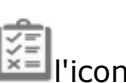

- **9.** Nella schermata del menu principale, scegliere il cona nell'angolo inferiore sinistro per aprire il menu Componenti e quindi scegliere **Impostazioni**.
- **10.** Immettere la password e scegliere **Sblocca**. La password predefinita è **1234**.
- **11.** Selezionare la scheda **Configurazione** nella parte superiore e selezionare **Strumenti**.

**12.** Fai clic sulla freccia giù **Tipo strumento collegato** o **Tipo strumento portatile** per selezionare lo strumento.

| Configurazione             | Prezzi File Clienti Gestione dei dati Configurazione |                          |   |
|----------------------------|------------------------------------------------------|--------------------------|---|
| Opzioni<br>principali      | Tipo strumento collegato                             | Tipo strumento portatile |   |
| Opzioni                    |                                                      |                          | - |
| Strumenti                  | iVue/VS450                                           | Nessuna                  | ~ |
| Dosatore                   | Connesso                                             |                          |   |
| Stampa                     |                                                      |                          |   |
| Corrispondenza             | Abilita rilevamento automatico lucidità              |                          |   |
| colore                     | Calcolo media                                        |                          |   |
| Visualizzatore di          | Disattivato     Attivato                             |                          |   |
|                            | ○ Condizionale                                       |                          |   |
| Codici a barre             |                                                      |                          |   |
| Visualizzazione<br>formula | Informazioni sullo strumento                         |                          |   |
|                            | Nome dispositivo: iVue/VS450                         |                          |   |
|                            | Versione del firmware: 12B20                         |                          |   |
|                            | Numero seriale: 000109                               |                          |   |
|                            | Codice parte sistema: VS205                          |                          |   |
|                            |                                                      |                          |   |
|                            |                                                      |                          |   |

- **13.** Il software tenta di stabilire una connessione con lo strumento. L'operazione potrebbe impiegare alcuni istanti. Quando la connessione viene stabilita, accanto allo strumento collegato, la scritta "Non connesso" diventa "Connesso".
- 14. Fare clic su Pagina iniziale nella schermata principale per uscire.

# H. Installazione della stampante di etichette USB Dymo

1. Chiudere l'applicazione ColorDesigner PLUS se questa è in esecuzione.

**NOTA:** per chiudere l'applicazione in modalità non chiosco, premere Alt+F4 sulla tastiera. Immettere la password nell'apposito campo e fare clic su **Sblocca**. ColorDesigner PLUS viene chiuso.

**IMPORTANTE:** non collegare la stampante di etichette USB Dymo al computer finché non viene esplicitamente richiesto durante l'installazione del software della stampante.

- Inserire il CD di LabelWriter nell'unità ottica. Viene visualizzata la schermata di installazione. Se questa non viene visualizzata, esplorare il contenuto del CD e fare doppio clic sul file install.exe.
- 3. Selezione la lingua da installare.
- 4. Fare clic su Installa.
- 5. Selezionare l'opzione Accept License (accetta licenza) e scegliere Next (avanti).
- 6. Scegliere Next (avanti) nella schermata iniziale.
- **7.** Scegliere **Next (avanti)** nella schermata Destination Directory (directory di destinazione).
- 8. Scegliere Next (avanti) nella schermata Ready to Install (installazione pronta).
- 9. Selezionare l'opzione USB Port (porta USB) e scegliere Next (avanti).
- **10.** Collegare il cavo di alimentazione e accendere la stampante di etichette Dymo.
- **11.** Collegare il cavo USB nell'apposita porta presente nella parte inferiore della stampante.
- **12.** Inserire l'altra estremità del cavo USB nella porta del computer.
- **13.** Dopo qualche istante appare la schermata di completamento dell'installazione. Fare clic su **Finish (fine)**.
- 14. Rimuovere il CD dall'unità ottica e conservarlo in un luogo sicuro.

La stampante **Dymo** è ora pronta per stampare le etichette.

# I. Configurazione del dosatore automatico

La procedura di installazione varia a seconda del tipo di dosatore posseduto. ColorDesigner PLUS supporta una varietà di dosatori che hanno configurazioni differenti. Le tre configurazioni supportate sono Remoto, Integrato e Diretto, ognuna delle quali è spiegata di seguito.

**Remoto -** ColorDesigner PLUS comunica con il software del dosatore che si trova su un computer separato. Generalmente questa comunicazione avviene tramite una porta RS-232.

**Nota**: Per la selezione del marchio distributore "X-Rite", ColorDesigner PLUS comunica utilizzando un indirizzo IP.

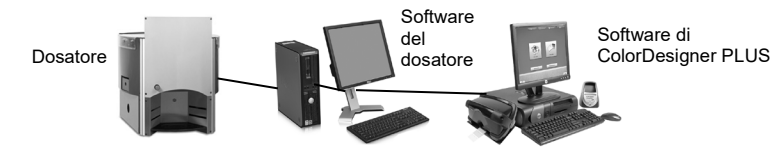

**Integrato** - ColorDesigner PLUS comunica con il software del dosatore che si trova sullo stesso computer. Generalmente questa comunicazione avviene scrivendo un file di formula sul disco del computer.

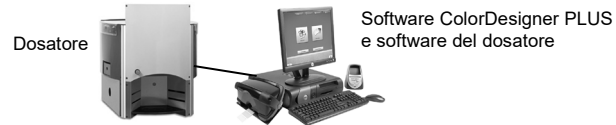

**Diretto** - ColorDesigner PLUS comunica direttamente con il dosatore. La società produttrice di solito fornisce un driver per il dosatore. Il protocollo di connessione non richiede alcuna configurazione da parte dell'utente.

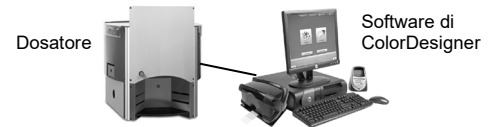

- **1.** Avviare ColorDesigner PLUS se non è già in esecuzione.
- **2.** Nella schermata del menu principale, scegliere **L**'icona nell'angolo inferiore sinistro per aprire il menu Componenti e quindi scegliere **Impostazioni**.
- 3. Immettere la password e scegliere Sblocca. La password predefinita è 1234.
- **4.** Selezionare la scheda **Configurazione** nella parte superiore e selezionare **Dosatore**.

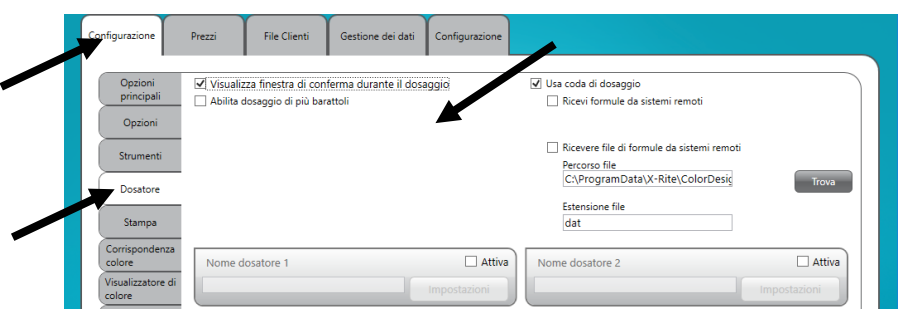

**Nota:** per informazioni più dettagliate sull'installazione del dosatore hardware e del software, rivolgersi al produttore del dosatore.

- **5.** Selezionare la casella **Visualizzare messaggio di conferma al dosaggio** per ricevere un messaggio di conferma prima del dosaggio.
- 6. Seleziona l'opzione Dosaggio più barattoli per dosare più barattoli di vernici.
- **7.** Selezionare la casella **Usa coda di dosaggio** per abilitare la funzione Coda di dosaggio in cui le formule di vernici possono essere memorizzate e dosate in un secondo momento.
- 8. Selezionare la casella Abilita del dosatore che si desidera configurare.
- **9.** Fare clic nel campo **Nome dosatore N** e immettere un nome per il dosatore. Quello immesso sarà il nome da selezionare nel corso di una corrispondenza di colore per la dosatura automatica.
- **10.** Fare clic sul pulsante **Impostazioni** per accedere alla modalità di configurazione.

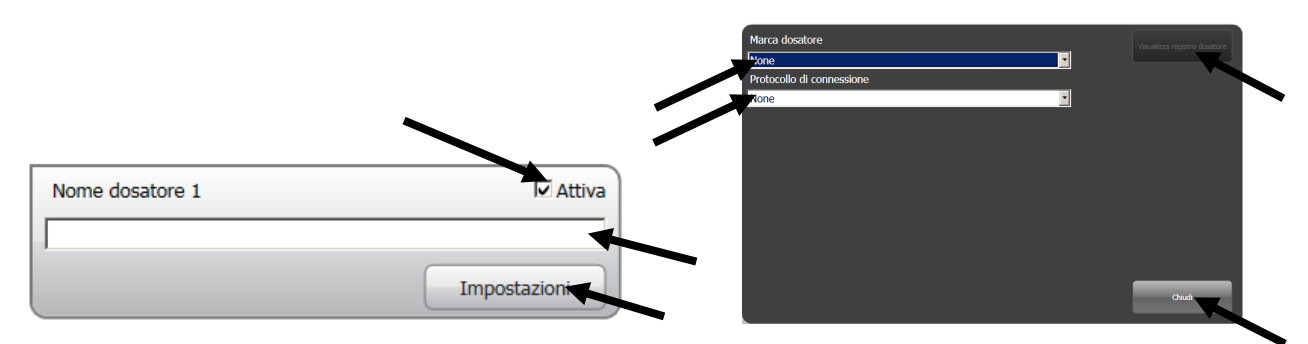

#### 11. Configura dosatore

In caso di dosatori con protocollo Remoto:

- Scegliere il tipo di dosatore dall'elenco Marca dosatore.
- Scegliere Remoto oppure un modello con protocollo remoto dall'elenco Protocollo di connessione. Nel caso di un dosatore Fluid Management, è vivamente consigliato l'uso di Harbil-A.

**Nota:** Nel caso di selezionare un marchio di dosatore "X-Rite", immetti il nome host o l'indirizzo IP.

• Scegliere la porta del computer che sarà utilizzata dall'elenco **Porta dosatore**.

In caso di dosatori con protocollo Integrato:

- Scegliere il tipo di dosatore dall'elenco Marca dosatore.
- Scegliere **Integrato** oppure un modello con protocollo integrato dall'elenco **Protocollo di connessione**.
- Se applicabile, specificare il **Percorso file** e il **Nome file** della formula negli appositi campi.

In caso di dosatori con protocollo Diretto:

- Scegliere il tipo di dosatore dall'elenco Marca dosatore.
- Selezionare **Diretto** dall'elenco **Protocollo di connessione**.
- Impostare secondo necessità i diversi parametri del dosatore.
- **12.** Fare clic sul pulsante **Visualizza registro dosatore** per aprire un registro esistente che contiene le attività svolte dal dosatore.

- **13.** Al termine dell'operazione fare clic su **Chiudi**.
- **14.** Configura fino a sette dosatori aggiuntivi, se necessario.
- **15.** Terminata l'operazione, fare clic su **Pagina iniziale** per uscire.

# J. Configurazione di uno scanner di codici a barre

L'opzione "Richiedi acquisizione di base alla colorazione" consente di impostare il sistema per acquisire il codice a barre sul barattolo di pittura di base utilizzando uno scanner prima della colorazione. L'opzione "Attiva acquisizione scheda di colori" consente di eseguire la corrispondenza dei colori nei libri formule acquisendo il codice a barre su una scheda di colore.

Lo scanner di codici a barre utilizzato deve essere in grado di trasmettere un punto interrogativo (?) prima e dopo l'acquisizione di un codice a barre, al fine di consentirne il riconoscimento da parte di ColorDesigner. Esempio: ?23EFR456?

Fare riferimento alla documentazione fornita insieme allo scanner per l'installazione e le istruzioni su come configurare il dispositivo per l'opzione del punto interrogativo.

- **1.** Avviare ColorDesigner PLUS se non è già in esecuzione.
- **2.** Nella schermata del menu principale, scegliere il cona nell'angolo inferiore sinistro per aprire il menu Componenti e quindi scegliere **Impostazioni**.
- 3. Immettere la password e scegliere Sblocca. La password predefinita è 1234.
- 4. Selezionare la scheda Imposta in alto e quindi, selezionare Codici a barre.
- **5.** Selezionare Abilita acquisizione scheda di colori, Richiedi scansione della base al dosaggio e/o Invia il codice a barre al dosatore.
- **6.** Se richiesto, immettere i caratteri del **prefisso** e/o **suffisso** nei campi che il software ColorDesigner PLUS prevede di ricevere davanti o dopo il codice a barre di base.
- 7. Se necessario, selezionare l'opzione del codice a barre dal menu a discesa Insieme cod barr.

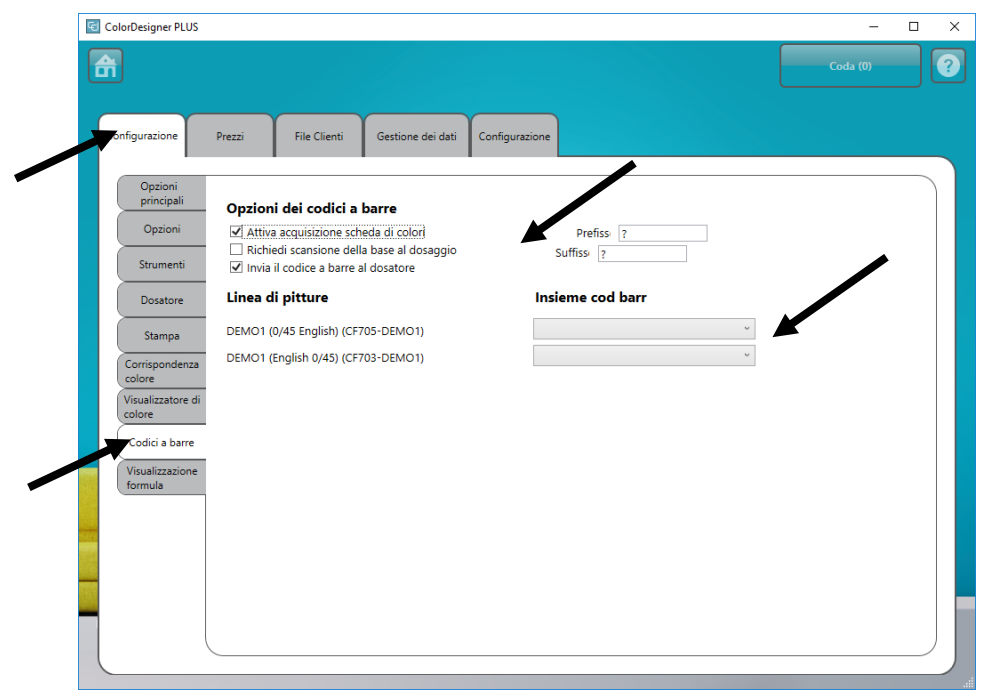

8. Terminata l'operazione, fare clic su Pagina iniziale per uscire.

# K. Impostazione di pulsanti di applicazioni esterne

Questa funzione consente di aggiungere fino a tre pulsanti aggiuntivi di applicazioni esterne nella schermata principale di ColorDesigner PLUS. I pulsanti sono utili per eseguire altre applicazioni (Excel, ecc.) mentre ColorDesigner PLUS è ancora aperto.

- **1.** Avviare ColorDesigner PLUS se non è già in esecuzione.
- 2. Nella schermata del menu principale, scegliere il icona nell'angolo inferiore sinistro per aprire il menu Componenti e quindi scegliere **Impostazioni**.
- 3. Immettere la password e scegliere Sblocca. La password predefinita è 1234.
- 4. Selezionare la scheda Configurazione nella parte superiore e selezionare Opzioni principali.
- 5. Selezionare una delle opzioni Abilita pulsante N.

| Configurazione              | Prezzi File Clienti Gestione dei dati Co                                                                         | nfigurazione                                             |
|-----------------------------|----------------------------------------------------------------------------------------------------|----------------------------------------------------------|
| Opzioni<br>principali       | Mostra/nascondi opzioni principali                                                                               | Pulsanti di poplicazioni esterne nella pagina principale |
| Strumenti                   | Corrispondenza colore     Sicerca colori     Correzione                                                          | C ADDitta pulsante 1                                     |
| Dosatore                    | ☐ Immissione manuale<br>✔ File Clienti                                                                           | Nome applicazione 1 DataCatcher                          |
| Stampa                      | <ul> <li>✓ Suggerimenti pittura</li> <li>✓ Visualizzatore di colore</li> <li>✓ Selezione della lingua</li> </ul> | Abilita pulsante 2                                       |
| Corrispondenza<br>colore    | Modalità chiosco     Avvia in modalità Esperto                                                                   | Trova                                                    |
| Visualizzatore di<br>colore |                                                                                                    | Nome applicazione 2                                      |
| Codici a barre              |                                                                                                    | Abiiita puisante s                                       |
| formula                     | Titolo personalizzato nella pagina                                                                               | Nome applicazione 3                                      |
|                             | principale                                                                                                    |                                                          |
|                             |                                                                                                    |                                                          |

- **6.** Fare clic su **Trova** e selezionare con il mouse la posizione in cui si trova il file **.exe** dell'applicazione da associare al pulsante.
- **7.** Fare clic su Apri per tornare alla schermata Configurazione.

| Open                 |                                                                                                    |                                                                                                    | <u>? ×</u>                                                                    |
|----------------------|----------------------------------------------------------------------------------------------------|----------------------------------------------------------------------------------------------------|-------------------------------------------------------------------------------|
| Look jn: 🔁 Offi      | ce12                                                                                                    | -                                                                                                    | -                                                                             |
| My Conputer          | Lastrature<br>UNSTART<br>VUCUTENCE<br>Sustart<br>VUCUTENCE<br>Sustart<br>VUCUTENCE<br>Sustart<br>Sustart<br>NS<br>Lastrature<br>Sustart<br>NS<br>Lastrature<br>Sustart<br>Sustart | OUTLOCK.EXE     FOWERPART.DE     FOWERPART.DE     FO | ζΕ<br>:<br>:<br>:<br>:<br>:<br>:<br>:<br>:<br>:<br>:<br>:<br>:<br>:<br>:<br>: |
| My Network File name | EXCEL.EXE                                                                                                    | •                                                                                                    | Qpen                                                                          |
| Files of ty          | pe: executable files (".exe                                                                                                    |                                                                                                    | Cancel                                                                        |

- **8.** Immettere nel campo **Nome applicazione N** il testo che si desidera visualizzare come nome del pulsante.
- **9.** Terminata l'operazione, fare clic su **Pagina iniziale** per uscire. Il pulsante compare nella parte inferiore della schermata.

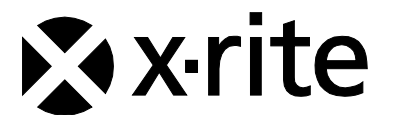

Sede Centrale - USA X-Rite, Incorporated 4300 44th Street SE Grand Rapids, Michigan 49512 Telefono: (+1) 800 248 9748 o (+1) 616 803 2100 (al di fuori degli Stati Uniti) Fax: (+1) 800 292 4437 o (+1) 616 803 2705

Sede - Europea X-Rite Europe GmbH Althardstrasse 70 8105 Regensdorf Svizzera Telefono: (+41) 44 842 24 00 Fax: (+41) 44 842 22 22

Sede - Asiatica del Pacifico X-Rite Asia Pacific Limited Suite 2801, 28th Floor, AXA Tower Landmark East, 100 How Ming Street Kwun Tong, Kowloon, Hong Kong Telefono: (852)2568-6283 Fax : (852)2885 8610

Per conoscere l'ufficio locale più vicino, visitare il sito Web <u>www.xrite.com</u>.